## 3-3-4. Thunderbird

Thunderbird で@s アドレス(s+学籍番号下 7 桁@s. tsukuba. ac. jp)、@u アドレス(s+学籍番号下 7 桁@u. tsukuba. ac. jp)のメールを確認する場合、以下の手順で操作を行ってください。

1. Thnderbird を初めて起動する場合、アカウントの登録画面が表示されます。

| 成けのメール                             | アトレスのセットアップ                                |        |        |
|------------------------------------|--------------------------------------------|--------|--------|
| 現在のメールアドレスを使用<br>Thunderbird が自動的に | 目するには、そのアカウント情報を記入してくだ<br>有効なサーバー設定を検索します。 | έυ,    |        |
|                                    |                                            |        |        |
| あなたのお名前                            |                                            |        |        |
| John Doe                           |                                            | 0      |        |
| メールアドレス                            |                                            |        | 08     |
| john.doe@example.com               |                                            | 0      | No 28  |
| パスワード                              | 朝しいメールア                                    | Fレスを取得 | 3.52   |
|                                    |                                            |        | 27 AND |
| ☑ パスワードを記憶する                       |                                            |        | 6 Al   |
|                                    |                                            |        | 00     |
|                                    | キャンセル                                      | 続ける    |        |

2. 既に別アカウントで利用している場合、[三]アイコンをクリックします。

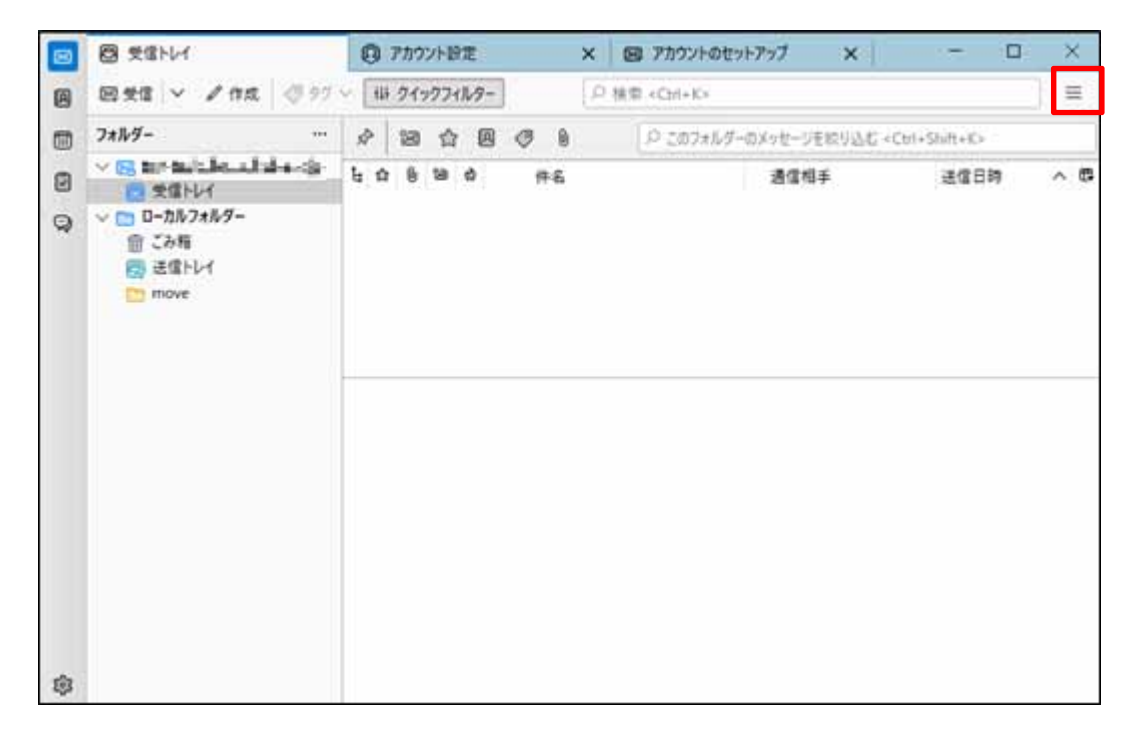

3. [アカウントの設定]をクリックします。

| 8 | ◎ 注意です                                             | ⑦ アカウント設定     | × B アカウントのセット  | 777 × -        | D X    |
|---|----------------------------------------------------|---------------|----------------|----------------|--------|
|   | <b>2950 ∨ ∕na</b> (797                             | 111 21227129- | 3D 枝面 «Ctri+K» |                | Ĩ      |
|   | 7#\$\$                                             | ~ * * *       | 9 20741/9-0    | + 新現作成         | >      |
| 0 | <ul> <li>Statistics</li> <li>Statistics</li> </ul> | 6 10 8 10 H   | 1              | · 即日77414      |        |
| 0 | > D-カルフォルダー                                        |               |                | 88 × C         |        |
| 4 | <b>宜 ごみ</b> 種                                      |               |                | Q. 検索          | >      |
|   | 2 送信 トレイ                                           |               |                | Ⅰ 印刷           | Ctrl+P |
|   | (C) move                                           |               |                | 日 名前を付けて保存     | >      |
|   |                                                    |               |                | ⑦ ごみ相を立にする     |        |
|   |                                                    |               |                | \$ 7FA227-7    |        |
|   |                                                    |               |                | (1) アカウント設定    |        |
|   |                                                    |               |                | () () ()<br>() |        |
|   |                                                    |               |                | ファイル           | >      |
|   |                                                    |               |                | 表示             | - FC   |
|   |                                                    |               |                | 移動             | ×      |
|   |                                                    |               |                | メッセージ          |        |
|   |                                                    |               |                | ツール            | >      |
|   |                                                    |               |                | O 1.17         | 5      |
| - |                                                    |               |                | () 終了          |        |

4. [アカウント操作]の[∨]アイコンをクリックし、[メールアカウントを追加]を選択します。

| 8 | • 樊信N/f                                                    | ⑦ 7カウント設定 X                                    | 図 7カウントのセットアップ ×                                          |
|---|------------------------------------------------------------|------------------------------------------------|-----------------------------------------------------------|
| 8 | V Sinatani indu mining r                                   | アカウント設定 - 14-                                  | und hat de balance.                                       |
| 0 | サーバー設定<br>送信意えと特別なフォルダー<br>編集とアドレス入力<br>送惑メール<br>同期とディスク模地 | アカウント名(3) 「「」」」」<br>取定の差出人情報<br>このアカウントで使用する校5 | 10.11111111111111111111111111111111111                    |
|   | エンドツーエンド暗号化<br>開封確認                                        | <b>名前①</b> :                                   | test-toolooka                                             |
|   | 〇〇〇〇一カルフォルダー<br>送店メール                                      | メールアドレス(E):                                    | teoresising cross to an ja                                |
|   | ディスク領域<br>同: 通信 (SMTD) サービー                                | 运信先 (Reply-to)(S):                             | 受信者からの返信を受け取るアドレス                                         |
|   | 647 3518 (Smith) 9-71-                                     | 組織 (Organization)(Q):                          |                                                           |
|   |                                                            | 著名編集(2):                                       | □ HTML 形式で記述する (例: <b>太平 </b> 、改行は<br>)())                |
|   |                                                            | ファイルから署名を挿入:                                   | ずる (デキストまたは HTML、画像ファイル)(工):                              |
|   | メールアカウントを追加(A)                                             |                                                | 参照(                                                       |
|   | チャットアカワントを追加(C)<br>フィードアカウントを追加(E)                         | 」 メッセージに vCard を添                              | 付する(y) vCard を編集(D)-                                      |
|   | ニュースグループアカウントを追加(N)_<br>玩定のアカウントに設定(D)                     | 送信ヘッダーが一致する                                    | 場合はこの差出人から返信する(D): list@example.com, "@example.com        |
|   | アカウントを利除(8)                                                | 古信 (SMTP) サーバー(以):                             | Microsoft 365 - smtp.office365.com (既定) ン SMTP サーバーを編集(P) |
|   | 7カウント操作(A) イ                                               |                                                | 差出人情報を管理(36)                                              |

5. [あなたのお名前]にアカウント名、[メールアドレス]にメールアドレス(@s アドレスか@u アドレス)、[パスワード]に M365 のパスワードを入力します。

| 既存のメー                        | -ルアドレスのセット                            | ・アップ          |         |       |      |
|------------------------------|---------------------------------------|---------------|---------|-------|------|
| 現在のメールアドレス<br>Thunderbird が自 | を使用するには、そのアカウント情報<br>動的に有効なサーバー設定を検索し | 徒記入してく<br>ます。 | ださい。    |       |      |
| あなたのお名前                      |                                       |               |         |       |      |
| John Due                     |                                       |               | 0       |       |      |
| メールアドレス                      |                                       |               |         | /     | 20   |
| john.doe@examp               | le.com                                |               | 0       | No.   | 28   |
| パスワード                        |                                       | 新しいメール        | アドレスを取得 | -2    | 25   |
|                              |                                       |               |         | 95    | a Ka |
| ☑ パスワードを記憶!                  | 65                                    |               |         | Con S | Ve   |
|                              | +                                     | ッンセル          | 統領の     |       |      |
|                              |                                       |               |         |       |      |

6. [続ける]をクリックします。

| 既存のメー                         | ルアドレスのセットア                                 | ップ                                        |           |
|-------------------------------|--------------------------------------------|-------------------------------------------|-----------|
| 現在のメールアドレス<br>Thunderbird が自動 | を使用するには、そのアカウント情報を至<br>約約に有効なサーバー設定を検索します。 | LALTKÉAN.                                 |           |
| 8920868                       |                                            |                                           |           |
| 筑波 花子                         |                                            | Ū                                         |           |
| メールアドレス                       |                                            |                                           | 08        |
|                               |                                            | 0                                         | No 5/8    |
| パスワード                         |                                            |                                           | 3 21      |
|                               |                                            | ø                                         | er and an |
| ☑ /(スワードを記憶す                  | ð                                          |                                           | my coo    |
|                               | de autoritation                            | 8. 10 10 10 10 10 10 10 10 10 10 10 10 10 |           |

 [アカウント設定が Mozilla ISP データベースから見つかりました。]と表示されますので、 [手動設定]をクリックします。

| 町方のメ                                    | ールマドレフのセットアッ                                                     | . <del></del> |                                                          |
|-----------------------------------------|------------------------------------------------------------------|---------------|----------------------------------------------------------|
| 成在のメールアドレ<br>現在のメールアドレ<br>Thunderbird が | ーフレフト・レスリンピフトフラ<br>スを使用するには、そのアカウント情報を記み<br>自動的に有効なサーバー設定を検索します。 | UTCEEN.       |                                                          |
| あなたのお名前                                 |                                                                  |               |                                                          |
| 筑波 花子                                   |                                                                  | 0             |                                                          |
| メールアドレス                                 |                                                                  |               |                                                          |
| +8400.00+                               | ي مــــــــــــــــــــــــــــــــــــ                          | 0             | ••• ••• ••                                               |
| 1027-5                                  |                                                                  |               |                                                          |
|                                         | •                                                                | ø             |                                                          |
| 図 パスワードを記録                              | 849                                                              |               |                                                          |
|                                         |                                                                  |               |                                                          |
| 7カウント8                                  | は定が、一般的なサーバー名で検索したことに、                                           | より見つかりました。    |                                                          |
| 利用可能な設定                                 |                                                                  |               |                                                          |
| 0 (844.0                                |                                                                  |               | とれた違いにたらよいか分かららいときはア<br>セットアップのドキュメント・サポートフォーラム・プライバシーボリ |
| フォルダーと                                  | メールがサーバー上で同期されます                                                 |               |                                                          |
| ₩ <del>2</del> 6                        | www.sswerns.<br>tsukuba.ac.jp                                    |               |                                                          |
| 00.00                                   | tsukuba.ac.jp                                                    |               |                                                          |
| mailu                                   |                                                                  |               |                                                          |

- 8. [3-3-1.メールクライアント設定]の設定情報から、受信サーバと送信サーバの設定を行います。 【共通設定】
  - ・受信サーバ ホスト名: outlook.office365.com 接続の保護: SSL/TLS 認証方式: OAuth2 ユーザ名: [sxxxxxx@u.tsukuba.ac.jp] 又は [sxxxxxx@s.tsukuba.ac.jp]
  - ・送信サーバ

ホスト名: smtp. office365. com

ポート番号: 587

接続の保護: STARTTLS

認証方式: OAuth2

ユーザ名: [sxxxxxx@u. tsukuba. ac. jp] 又は [sxxxxxx@s. tsukuba. ac. jp]

## 【IMAP の場合】

```
プロトコル: IMAP
```

```
受信サーバのポート番号: 993
手動設定
受信サーバー
プロトコル:
                   IMAP
                   outlook.office365.com
ホスト名:
                   993 🗘
ポート番号:
接続の保護:
                   SSL/TLS
認証方式:
                   OAuth2
                    e antigen i se
ユーザー名:
送信サーバー
                   smtp.office365.com
ホスト名:
ポート番号:
                    587 🗘
                   STARTTLS
接続の保護:
                    OAuth2
認証方式:
ユーザー名:
                   the fight of the local
```

## 【POP の場合】

プロトコル: POP3

受信サーバのポート番号: 995

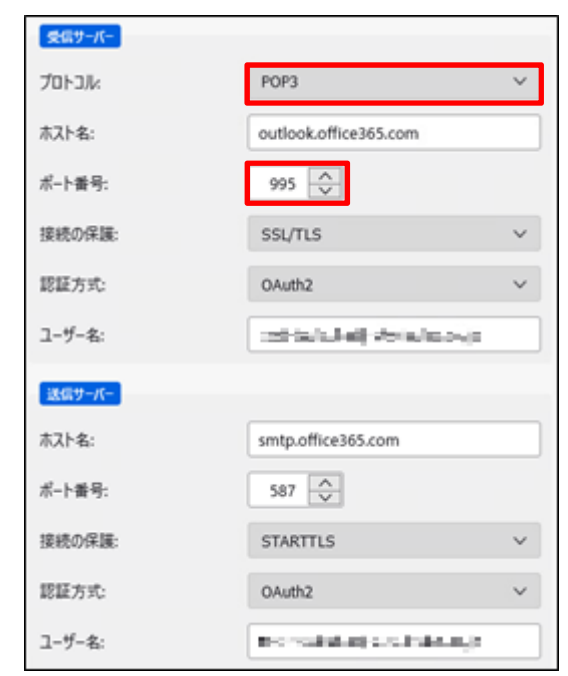

9. 手動設定後に[再テスト]をクリックし、[次のアカウント設定が、指定されたサーバを調べる ことにより見つかりました:]と表示されることを確認して、[完了]をクリックします。

| ✓ 次のアカウント設定が | 、指定されたサーバーを調べることにより見  | つかりました: |
|--------------|-----------------------|---------|
| 手動設定         |                       |         |
| 受信サーバー       |                       |         |
| לםל-גועל     | IMAP                  | ~       |
| ホスト名:        | outlook.office365.com |         |
| ポート番号:       | 993                   |         |
| 接続の保護:       | SSL/TLS               | ~       |
| 認証方式:        | OAuth2                | ~       |
| ユーザー名:       | SIGOR STUBIALIS       | 6       |
| 送信サーバー       |                       |         |
| 东スト名:        | smtp.office365.com    |         |
| ポート番号:       | 587 文                 |         |
| 接続の保護:       | STARTTLS              | ~       |
| 認証方式:        | OAuth2                | ~       |
| ユーザー名:       | #90030Codules         | a       |
|              |                       | 詳細設定    |
| 再テスト         | キャンセル                 | 完了      |

10. [パスワード]に M365 アカウントのパスワードを入力し、[サインイン]をクリックします。

| パスワードの入力<br>パスワード<br>パスワード<br>別のアカウントでサインインする | Microsoft       |  |
|-----------------------------------------------|-----------------|--|
| パスワード<br>パスワードを忘れた場合<br>別のアカウントでサインインする       | パスワードの入力        |  |
| パスワードを忘れた場合<br>別のアカウントでサインインする                | パスワード           |  |
| 別のアカウントでサインインする                               | パスワードを忘れた場合     |  |
|                                               | 別のアカウントでサインインする |  |

- 11. 多要素認証の設定に応じて認証が要求されるため、多要素認証を実施します。
- 12. アカウントの作成完了画面が表示されますので、[完了]をクリックします。

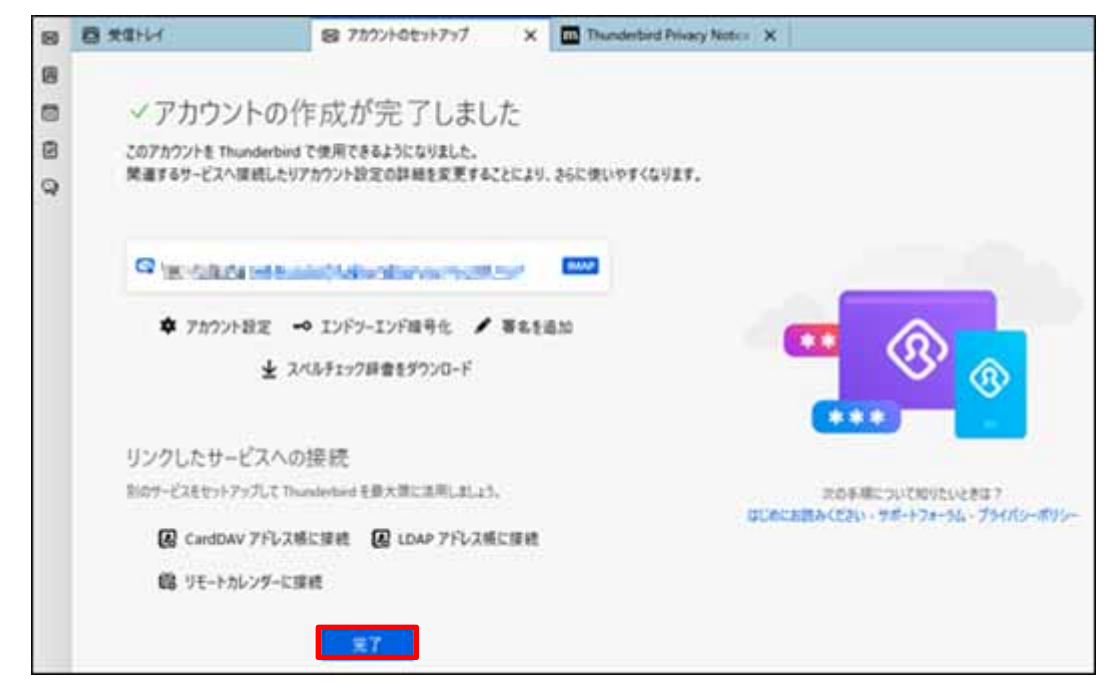

初めてアカウントをセットアップした場合、システム統合が表示されます。
 Thunderbirdを既定のメールクライアントとして使用する場合、[既定として設定]をクリックします。

| Thunderbirdを次の既定のクライアントとして使用する: |  |
|---------------------------------|--|
| ☑ メール                           |  |
| ג-ב                             |  |
| ☑ フィード                          |  |
| カレンダー                           |  |